## Introducción a la Bioinformática

## Práctica 1: BLAST y Recuperación de Secuencias

## **Recuperación de Secuencias**

La recuperación de secuencias, es decir la búsqueda y obtención de secuencias de interés en bases de datos, es una de las tareas más comúnes en bioinformática. A primera vista puede parecer una tarea sencilla, pero llegar a hacerlo de una manera realmente efectiva requiere de cierto conocimiento y destreza.

Esta práctica cubrirá con cierta extensión esta labor, y al final de ella serémos capaces de extraer la información precisa de las bases de datos más comúnes, de una manera eficiente.

### NCBI

Una de las bases de datos más conocidas presentes en el NCBI es el GenBank. Esta base de datos consta de 59,750,386,305 bases en 54,584,635 entradas en las divisiones más comúnes de GenBank (EST/UniGene, STS, GSS HTGS)y 63,183,065,091 bases en 12,465,546 entradas en la división WGS (Febrero 2006).

A continuación veremos una de las formas más sencillas de acceder a la información presente en GenBank y el NCBI en general.

Acceda al sitio web del NCBI ubicado en la siguiente dirección: <u>http://www.ncbi.nlm.nih.gov/</u>

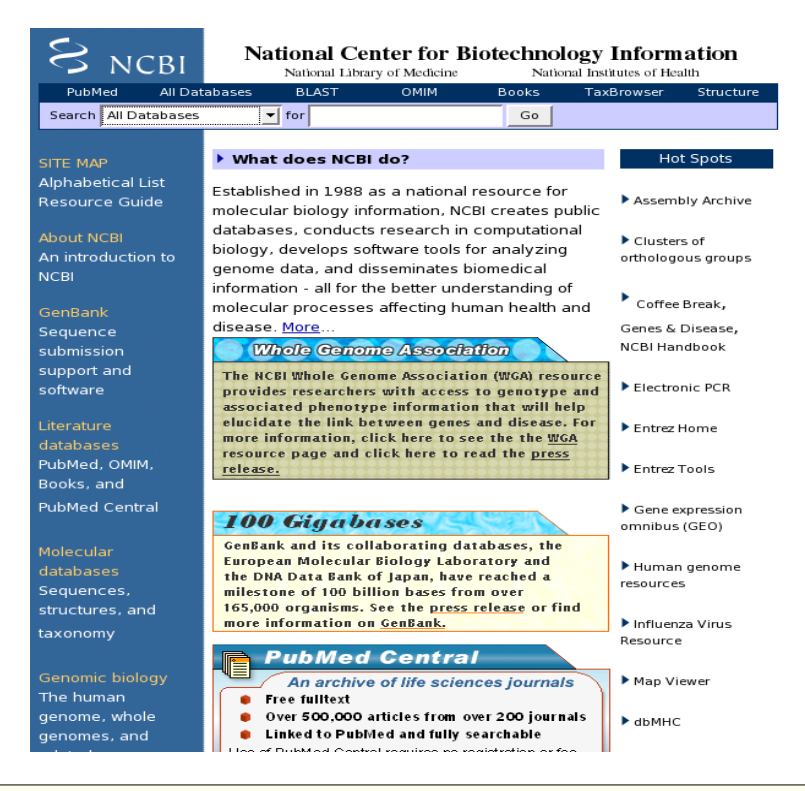

Realizaremos una búsqueda de HIV-1. Asegurese de que ha definido una búsqueda en todas las bases de datos en el menú desplegable ubicado en la esquina superior izquierda y digite el término "**HIV-1**". A continuación presione el botón "**go**".

| S                                                                                                    | NCBI                                                                                                    | Na                                          | tional Cen                                                                                                    | ter for B                                                                                                    | iotechnolo<br>Nationa                                                                                                    | gy Inform                                                                                                    | nation                                                                                                    |
|----------------------------------------------------------------------------------------------------|----------------------------------------------------------------------------------------------------|---------------------------------------------|----------------------------------------------------------------------------------------------------|----------------------------------------------------------------------------------------------------|----------------------------------------------------------------------------------------------------|----------------------------------------------------------------------------------------------------|----------------------------------------------------------------------------------------------------|
| PubN                                                                                                    | led All Dat                                                                                                    | abases                                      | BLAST                                                                                                    | OMIM                                                                                                    | Books                                                                                                    | TaxBrowser                                                                                                    | Structure                                                                                                   |
| Search                                                                                                    | All Databases                                                                                                    | -                                           | for HIV-1                                                                                                    |                                                                                                    | Go                                                                                                    |                                                                                                    |                                                                                                    |
| SITE MA<br>Alphabe<br>Resourd<br>About N<br>An intro<br>NCBI<br>GenBan<br>Sequen<br>submiss<br>support<br>softward<br>Literatur<br>databas<br>PubMed<br>Books, a | All Databases<br>NCBI Web Site<br>PubMed<br>Protein<br>Nucleotide<br>Structure<br>Books<br>CancerChromo<br>Conserved Dor<br>3D Domains<br>Gene<br>Genome Projec<br>GENSAT<br>GEO Profiles<br>GEO Datasets<br>HomoloGene<br>Journals<br>MeSH<br>, OMIM,<br>and | osomes<br>nains<br>:t<br>resourc<br>release | does NCBI<br>ed in 1988 a<br>r biology info<br>s, conducts<br>levelops soft<br>data, and dis<br>on - all for the<br>r processes<br>More<br>of Genom<br>whole Geno<br>researchers<br>ed phenotyp<br>e the link be<br>ormation, cli<br>re page and cl | do?<br>s a national<br>prmation, NC<br>research in<br>tware tools f<br>seminates b<br>e better und<br>affecting hu<br>o <u>Associati</u><br>with access<br>e informatio<br>tween genes<br>ck here to s<br>ick here to r | resource for<br>BI creates pul<br>computationa<br>for analyzing<br>biomedical<br>terstanding of<br>man health ar<br><b>affon</b><br>on (WGA) resour<br>to genotype a<br>and thisease. I<br>ee the the <u>WGA</u><br>ead the <u>press</u> | blic<br>blic<br>Cluste<br>ortholog<br>d<br>Coffee<br>Genes &<br>NCBI Ha<br>Coffee<br>Genes &<br>NCBI Ha<br>Electro<br>Entrez<br>Entrez | It Spots<br>bly Archive<br>rs of<br>ous groups<br>Break,<br>Disease,<br>ndbook<br>onic PCR<br>Home<br>Tools |
| PubMed                                                                                                    | Central                                                                                                    |                                             |                                                                                                    |                                                                                                    |                                                                                                    | Gene e<br>ompibur                                                                                                    | expression                                                                                                  |

Obviamente es posible escoger cualquiera de las posibilidades ofrecidas en el menú. Son de destacar Pubmed, Protein y Nucleotide, con las cuales buscamos directamente en la base de datos de bibliografía, DNA o proteínas respectivamente.

Unos segundos después seremos llevados a la página web del sistema **ENTREZ** del NCBI, desde donde tendremos una perspectiva general de la información relacionada con nuestra secuencia presente en el NCBI.

| IRCH SITE MAP PubMed All Data                                                      | bases                        | Hu  | man Genom | e               | GenBank              |                  | Map Viewer       |   |
|------------------------------------------------------------------------------------|------------------------------|-----|-----------|-----------------|----------------------|------------------|------------------|---|
| Search acros                                                                       | ss databases माv-I           |     |           |                 | GO CLEAR             | Help             |                  |   |
| 50871 🗰 PubMed: biomedical literature citatio                                      | ns and abstracts             | ?   | 490 関     | Books: on       | linebooks            |                  |                  | ? |
| 13510 PubMed Central: free, full text journa                                       | al articles                  | ?   | 126 犬     | OMIM: or        | line Mendelian Inher | itance in Man    |                  | ? |
| 45 💓 Site Search: NCBI web and FTP sites                                           |                              | ?   | none 🕖    | OMIA: On        | line Mendelian Inher | itance in Anim   | als              | 2 |
| 167470 🛞 Nucleotide: sequence database (GenB                                       | ank)                         | ?   | 145 🔑     | UniGene: ger    | ne-oriented clusters | of transcript se | quences          | ? |
| 168532 😯 Protein: sequence database                                                |                              | ?   | 6 🛃       | CDD: conserv    | ed protein domain d  | atabase          |                  | ? |
| 5 () Genome: whole genome sequences                                                |                              | ?   | 2624 🔣    | 3D Domains:     | domains from Entr    | ez Structure     |                  | ? |
| 680 💫 Structure: three-dimensional macrom                                          | olecular structures          | 2   | 130 🌔     | UniSTS: mark    | ers and mapping da   | ata              |                  | ? |
| 1 😝 Taxonomy: organisms in GenBank                                                 |                              | ?   | 1813 🖸    | PopSet: popu    | ation study data se  | ts               |                  | ? |
| 7742 前 SNP: single nucleotide polymorphism                                         |                              | ?   | 5561 🍈    | GEO Profiles    | expression and mo    | lecular abunda   | ance profiles    | ? |
| 1098 () Gene: gene-centered information                                            |                              | 2   | 13 🍘      | GEO DataSei     | s: experimental set: | s of GEO data    |                  | ? |
| 469 HomoloGene: eukaryotic homology gr                                             | oups                         | ?   | 1 📳       | Cancer Chro     | mosomes: cytogen     | etic databases   |                  | ? |
| 7 PubChem Compound: unique small m                                                 | nolecule chemical structures | ?   | 126 📝     | PubChem Bi      | Assay: bioactivity   | screens of che   | mical substances | ? |
| 833 PubChem Substance: deposited chem                                              | nical substance records      | 2   | none 💽    | GENSAT: gen     | e expression atlas o | f mouse centra   | l nervous system | ? |
| 2 Genome Project: genome project infor                                             | mation                       | 2   | 251       | Probe: sequen   | ce-specific reagent: | 5                |                  | ? |
| none <b>Journals:</b> detailed information about the jou<br>other Entrez databases | umals indexed in PubMed and  | d ? | 66 🍈 M    | eSH: detailed i | nformation about N   | LM's controlled  | vocabulary       | ? |

De esta manera es posible saber qué información existe para nuestro término de búsqueda en todo el sitio web del NCBI (ej, 168532 entradas de proteínas, 1 entrada en la sección de taxonomía y 167470 entradas de nucleótidos).

También es posible acceder directamente al sitio web de ENTREZ a través de la siguiente dirección: <u>http://www.ncbi.nlm.nih.gov/gquery/gquery.fcgi</u>

ENTREZ es, de manera sencilla, el sistema que mantiene unida toda la información presente en el NCBI, algo así como el "GOOGLE" del NCBI, y es quien realiza la búsqueda de nuestro término a través de todas las bases de datos presentes en el NCBI.

| S NCBI                                            | Rent Kan Barran H Genome                                                                               |                                      |
|---------------------------------------------------|----------------------------------------------------------------------------------------------------|--------------------------------------|
| Search Genome                                     | PubMed Nucleotide Protein Genome Structure                                                             |                                      |
| About Entrez                                      | Limits Preview/Index History Clipboard Details Display Summary Show 20 Send to S                       |                                      |
| Entrez Genome<br>Help                             | All:<br>5<br>tems 1 - 5 of 5                                                                           |                                      |
| Submiting<br>Genome Project<br>Genome sequence    | ⊢1: <u>NC 001802</u><br>Human immunodeficiency virus 1, complete genome                                | A continuación presione el           |
| Genome Projects<br>PDB neighbors<br>Genomic BLAST | Created: 1998/01/22                                                                                    | Espere unos segundos. Se encontrará  |
| Microbial<br>Eukaryotic                           | □ 2: <u>NC_003075</u><br>Arabidopsis thaliana chromosome 4, complete sequence                          | con una página de resultados similar |
| Archaea<br>Chromosome<br>Plasmid                  | DNA; linear; Length: 18,585,042 nt<br>Replicon Type: chromosome                                        | a la imagen a su izquierda.          |
| DraftAssembly                                     | Created: 2001/08/13                                                                                    |                                      |
| Chromosome<br>Plasmid<br>DraftAssembly            | ☐ 3: <u>NC_004342</u><br>Leptospira interrogans serovar Lai str. 56601 chromosome I, complete sequence |                                      |
| Eukaryota<br>Chromosome<br>Plasmid                | dsDNa; circular; Length: 4,332,241 nt<br>Replicon Type: chromosome<br>Replicon Name: I                 |                                      |
| Organelles                                        | Created: 2002/10/21                                                                                    |                                      |

Por el momento dejaremos esta búsqueda ahí y la retomaremos más adelante.

Regrese a la página principal del NCBI: <u>http://www.ncbi.nlm.nih.gov/</u> Realice de nuevo la búsqueda por **HIV-1**, pero esta vez asegurese de escoger la sección "**genome"** y no "**all databases**". Espere unos segundos y analice la página de resultados que obtiene.

Seguramente ya se ha percatado de que la página de resultados es idéntica a la que se obtuvo mediante el vínculo "**genome**" de la primera búsqueda, hecha en el sistema ENTREZ.

Realice nuevamente la búsqueda en el sistema ENTREZ y explore las diversas entradas que muestra la página de resultados (ej, Protein, UniGene, OMIM, Pubmed etc.). Corrobore dichos resultados con los que arrojan las búsquedas con las opciones en el menú desplegable del sitio web del NCBI.

#### Accediendo a las secuencias

Ya que ha experimentado con las diferentes bases de datos que ofrece el NCBI y la manera más común de realizar búsquedas en ellas, es momento de conocer la manera en que podemos acceder a los datos que queremos obtener con nuestra búsqueda.

Realice nuevamente la búsqueda de HIV-1 en la sección genome. Encontrará 5 entradas acompañadas de una breve descripción. Siga el hipervínculo para la entrada con identificador: **NC\_001802** 

En este momento debe encontrarse en una página web cuyo contenido es similar a la siguiente gráfica:

Lineage: Viruses ; Retro-transcribing viruses ; Retroviridae ; Orthoretrovirinae ; Lentivirus ; Primate lentivirus group ; Human

| Refseq: G<br>NC_001802 GenBank: P | Genes: <u>9</u>             | COG                          | Genome Project                    |                                            |
|-----------------------------------|-----------------------------|------------------------------|-----------------------------------|--------------------------------------------|
| GenBank:<br>AF033819              |                             |                              |                                   | Publications: 1                            |
|                                   | Protein coding: 9           | 3D Structure                 | Refseq FTP                        | Refseq Status: Reviewed                    |
| Length: 9,181 nt                  | Structural RNAs:<br>None    | ТахМар                       | GenBank FTP                       | Seq.Status: Completed                      |
| GC Content: 42%                   | Pseudo genes:<br>None       | TaxPlot                      | BLAST                             | Sequencing center: NLM, NIH, USA, Bethesda |
| % Coding: 93% C                   | Others: 7                   | GenePlot                     | TraceAssembly                     | Completed: 1998/01/22                      |
| Topology: linear                  | Contigs: <u>1</u>           | <u>gMap</u>                  | CDD                               | Organism Group                             |
| Molecule: <b>ssRNA</b>            |                             |                              | Other genomes for species:<br>843 |                                            |
| Gene Classification bas           | sed on <u>COG functiona</u> | <u>al categories</u><br>Zoor | Search gene, GeneID or locus<br>m | s_tag:Find Gene9181 m                      |
|                                   |                             |                              |                                   |                                            |

<u>Genome</u> > <u>Viruses</u> > Human immunodeficiency virus 1, complete genome

immunodeficiency virus 1

El cuadro que observa resume la información relacionada con el genoma que hemos buscado. Gracias a éste sabemos que cuenta con 9 genes, que codifican 9 proteínas y que su longitud es de 9181 nucleótidos. Entre otras cosas.

Este tipo de resúmen es necesario cuando tratamos de acceder a este tipo de información, es decir si lo que buscamos es simplemente una proteína o secuencia de ADN, por lo general no seremos llevados a un cuadro de resúmen como éste sino directamente a la entrada de dicha secuencia.

#### Estudiando la entrada para HIV-1

Además de nuestro interés por conocer algunas características del genoma que consultamos, nos resulta interesante obtener también su secuencia completa, para poder acceder a dicha información tenemos que consultar la entrada en genBank para dicho genoma.

Esto se hace siguiendo el hipervínculo al genBank: AF033819.

Es importante anotar la diferencia que existe entre el NCBI en general y el genBank, como podemos verlo el genBank es una de las bases de datos del NCBI, si siguieramos los enlaces a proteínas seríamos llevados a la sección de proteínas del NCBI, cuya información proviene de las bases de datos de UNIPROT. Una vez hemos seguido el vínculo anterior somos llevados a una entrada típica del genBank. Esta consta básicamente de 3 grandes secciones:

- 1. **Información general**: encontramos el nombre de la entrada, su número de acceso, publicaciones, palabras clave etc.
- 2. **Anotación**: se encuentran, para este caso, las regiones codificantes de dicha entrada, así como otras anotaciones (ej., regiones repetitivas).
- 3. Secuencia: la secuencia de DNA (o proteína si es el caso) completa.

| <u>□1: AF</u>                                                     | 033819. Reports HIV-1, complete g[gi:4558520]                                                                                                    | FEATURES                                                                 | Location/Qualifiers<br>19181<br>/organism="Human immunodeficiency virus 1"<br>/mol_type="genomic RNA"                                                                                                    |  |  |  |  |
|-------------------------------------------------------------------|----------------------------------------------------------------------------------------------------|--------------------------------------------------------------------------|----------------------------------------------------------------------------------------------------|--|--|--|--|
| Comment                                                           | Features Sequence                                                                                                    |                                                                          |                                                                                                    |  |  |  |  |
| LOCUS<br>DEFINITION<br>ACCESSION<br>VERSION<br>KEYWORDS<br>SOURCE | AF033819 9181 bp RNA linear VRL 28-AUG-2002<br>HTV-1, complete genome.<br>AF033819<br>AF033819.3 GI:4558520<br>Human immunodeficiency virus 1 (HTV-1)                                                                                            | <u>misc_feature</u><br><u>polyA_signal</u><br><u>primer_bind</u><br>gene | <pre>/db_xref="taxon:11670"<br/>/note="strain for reference annotation"<br/>196<br/>/note="repeat; positions of RNA transcription<br/>initialization and polyadenylation; Region: R"<br/>7378<br/>97181<br/>182199<br/>3361838<br/>/gene=_gag"</pre>                                                                                                    |  |  |  |  |
| REFERENCE                                                         | Human immunodeficiency virus 1<br>Viruses; Retro-transcribing viruses; Retroviridae;<br>Orthoretrovirinae; Lentivirus; Primate lentivirus group.<br>1 (bases 1 to 9181)<br>Betroppolec C.J.                                                      | CDS                                                                      | 3301838<br>/gene="gag"<br>/note="Pr55"<br>/codon_start=1<br>/product="Gag"<br>/protein_id="ALC82593.1"                                                                                                    |  |  |  |  |
| JOURNAL                                                           | Fertopolos, Col.<br>Appendix 2: Retroviral taxonomy, protein structure, sequences, and<br>genetic maps<br>(in) Coffin, J.M. (Ed.);<br>RETROVIRUSES: 757;<br>Cold Spring Harbor Laboratory Press, Cold Spring Harbor, New York,<br>NY, USA (1997) |                                                                          | $\label{eq:constraint} \begin{split} & /db_xref="cit1:2801504" / \\ & /translation="MSARSVLSGGELDRMEKIRLPPGGRGGKKKKLGHIVMASRELERF \\ AVHPGLLsTSEGCROTLAGLQPSLQTGSRELRSLVHTVATLYCVHQRTETEOTIKEALD \\ & KIEKEQNISKGGQQAAADTGHSIQVGSUPFIVQHIVGGWHQATGPHTLMAWKVE \\ & KKAPSEVITPHFSLSEGATFQDLHTMLHTVGGGAAAQMLKETTIKEAAAMDRVHPV \\ & HAGPLAFGQMEKERGSDLAGTTSTLQEGGGMHTMEDTUAGHVASTIMHTETLAVGHVAR \\ & YSFTSLLDIRGGHGKEPKDVVDEF YKTLRARGASOKVIGMHTETLAVGHVAG$                                                                                                    |  |  |  |  |
| REFERENCE<br>AUTHORS<br>TITLE                                     | 2 (bases 1 to 9181)<br>Chappey, C.<br>Direct Submission                                                                                                    | mat_peptide                                                              | FREEDERTED FAILURE ACTIVITIES CONSIGNATION CONTRACT AND A CONSTRAINTS TRANSPORTED TO THE ACTIVITY OF A CONSTRAINT OF A CONSTRAINT OF A CONSTRA |  |  |  |  |
| REFERENCE                                                         | 20094, USA<br>2 (L2-HOV-1927) HIR, HLM, KOCKVIIIE PIKE, BETHESGA, MU<br>2 (Dases 1 to 9181)                                                                                                    | <pre>mat_peptide mat_peptide</pre>                                       | 7321424<br>/gene="gag"<br>/product="capsid"<br>14251466                                                                                                    |  |  |  |  |
| AUTHORS<br>TITLE<br>JOURNAL                                       | Cnappey.c.<br>Direct Submission<br>Submitted (15-MAR-1999) NIH, NLM, Rockville Pike, Bethesda, MD<br>2009a NS.                                                                                                    | mat_peptide                                                              | /gene="gaq"<br>/product="p2"<br>1467,.1631<br>/gene="gaq"                                                                                                    |  |  |  |  |
| REMARK                                                            | Sequence update by submitter<br>On Apr 2, 1999 this sequence version replaced gi: <u>4416536</u> .                                                                                                    | mat_peptide                                                              | /product="nucleocapsid"<br>1680.1835<br>/gens="gag"<br>/product="p6"                                                                                                    |  |  |  |  |

La información que se nos muestra por defecto en la entrada puede ser modificada de acuerdo a nuestras necesidades. Es decir, generalmente requerimos únicamente de la secuencia y no de las anotaciones o la información general, algunas otras veces necesitamos toda la información pero en un formato que sea más legible por un computador que por un ser humano.

Para cualquiera de estos casos es posible cambiar la forma en que se nos muestran los datos de una entrada.

#### Formatos de salida

Los formatos de salida que ofrece el NCBI para los resultados pueden ser seleccionados en el menú desplegable ubicado en la región superior izquierda de la página, justo debajo del menú que nos permite realizar las búsquedas. De estos formatos los más relevantes son:

- Genbank
- FASTA
- XML
- ASN.1

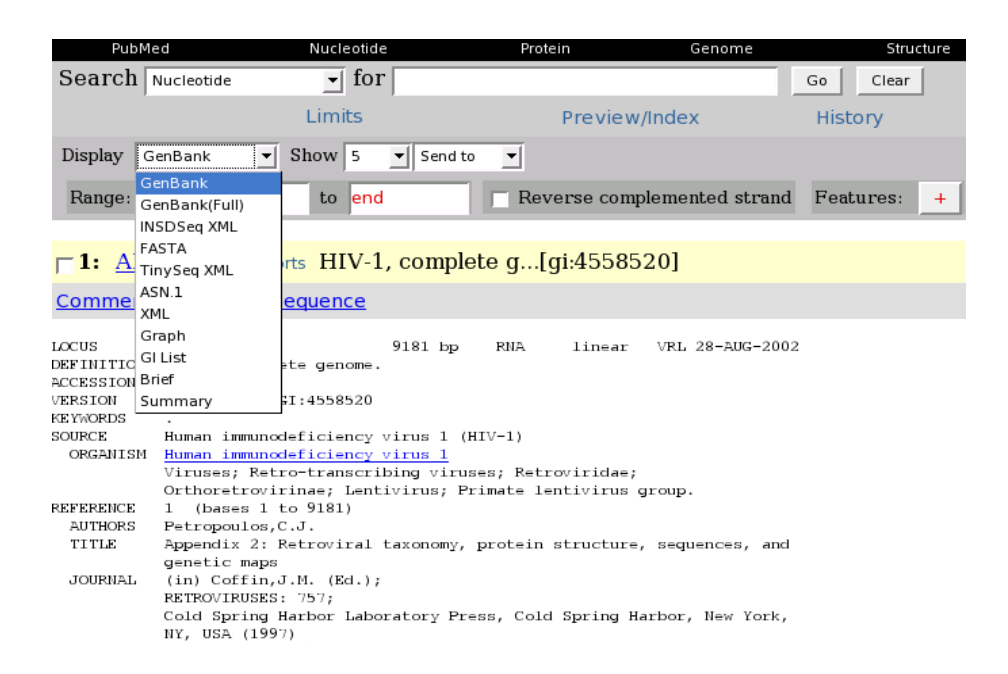

Explore cada uno de los formatos del menú desplegable. ¿Qué diferencias y semejanzas encuentra en cada uno de ellos? Preste especial atención al formato FASTA. ¿Por qué razón cree que este es el formato más usado en bioinformática?

Justo al lado derecho del menú desplegable para los diferentes formatos existe otro menú, el cual nos permite elegir el lugar al que queremos enviar nuestros resultados.

| Display GenBank                 | - Show     | 5 💽 Send t | .0 💌         |          |
|---------------------------------|------------|------------|--------------|----------|
| Range: from begin               | to         | end Text   | everse co    | omplemen |
|                                 |            | File       |              |          |
| <b>□ 1:</b> <u>AF033819</u> . R | eports HIV | V-1, comp  | ere g[gi:455 | 8520]    |

Explore cada una de las opciones allí mostradas. Describa las diferencias que encuentra.

### Sequence Retrieval System

A pesar de todas las virtudes del sistema ENTREZ del NCBI, algunas veces la búsqueda de información allí puede tornarse tediosa y casi imposible, esto se debe principalmente a las pocas posibilidades que este sistema ofrece para filtrar los resultados, la cual se hace por medio de la opción "**limits**", cuyas opciones en realidad son un poco "limitadas".

| All Databases                     | PubMed                                         | Nucleotide              | Protein        | Genome            |
|-----------------------------------|------------------------------------------------|-------------------------|----------------|-------------------|
| Search Genome                     | ✓ for HIV-1                                    |                         | Go             | Clear Save Search |
|                                   | Limits Preview/Index                           | History Clip            | board Details  |                   |
| About Entrez                      | Display Summary                                | ▼ Show 20 ▼ Send        | i to 💌         |                   |
| Entrez Genome<br>Help             | All: 🕺                                         |                         |                |                   |
| Submiting                         | Items 1 - 5 of 5                               |                         |                |                   |
| Genome Project<br>Genome sequence | ∣ <b>⊏1: <u>NC_001802</u></b><br>Human immunod | eficiency virus 1,      | complete genon | ne                |
| Microbial                         | ssRNA; linear; I                               | .ength: <b>9,181 nt</b> |                |                   |
| Genome Projects<br>PDB neighbors  | Created: <b>1998/0</b> 1                       | 1/22                    |                |                   |

Existe sin embargo una alternativa excelente para la búsqueda de secuencias biológicas, que nos permite controlar casi todos los aspectos de nuestra búsqueda, esta alternativa es el **Sistema de Recuperación de Secuencias** (SRS). Este sistema fue desarrollado teniendo en mente precisamente esta labor de recuperar secuencias biológicas de una manera efectiva, de allí su diseño y sus capacidades.

En este taller trabajaremos con el SRS ofrecido por el **Instituto Europeo de Bioinformática** (EBI), cabe anotar que existen muchos servidores SRS alrededor del mundo que ofrecen sus servicios de manera gratuita (ej., el servidor srs del <u>CBIB</u>: <u>http://srs.ibun.unal.edu.co:8080/srs81/</u>).

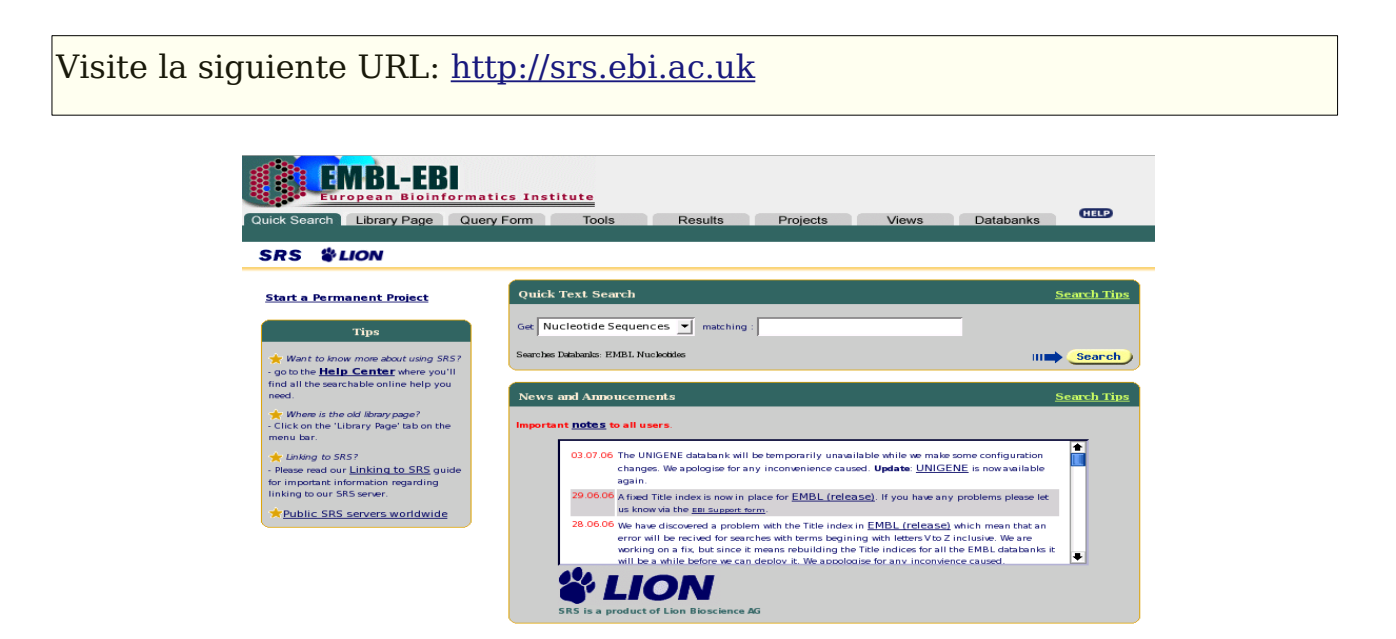

Una manera sencilla de consultar el SRS es mediante la casilla Quick Text Search. En dicha casilla es posible realizar búsquedas en diversas bases de datos disponibles en el menú desplegable.

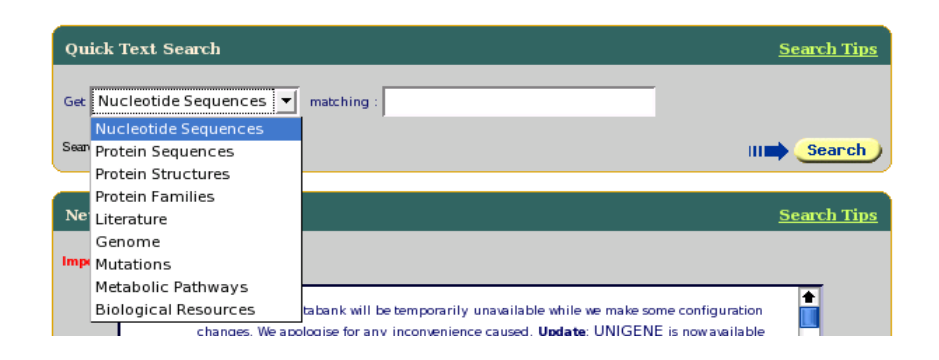

Por ejemplo seleccionando la opción "**Nucleotide Sequences**" realizaremos nuestra búsqueda en la base de datos de DNA EMBL (homóloga al genBank y al DDBJ).

Realice la búsqueda por HIV-1 con diferentes opciones del menú desplegable.

Hasta este momento el SRS parece ser bastante menos completo el sitio web del NCBI, pero ahora empezaremos a comprobar donde radica todo su potencial.

Seleccione la pestaña Library Page ubicada en la parte superior de su pantalla

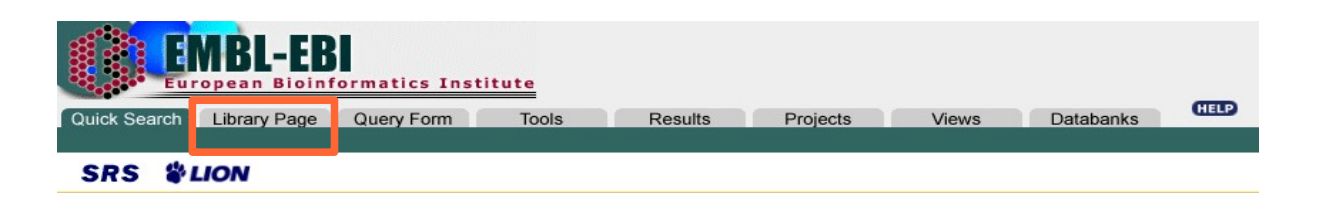

A continuación será llevado a la sección del SRS donde se describen cada una de las bases de datos que componen el sistema. Como puede ver el SRS comprende muchas bases de datos a la vez y esa es una de sus principales virtudes, por esta razón al SRS se le conoce algunas veces como una "base de datos de bases de datos", pues a través de este sistema podemos consultar múltiples bases de datos al mismo tiempo, de acuerdo a nuestras necesidades particulares.

Como puede darse cuenta el SRS es similar al sistema ENTREZ del NCBI, en el sentido en que nos permite consultar muchas bases de datos al mismo tiempo, pero esta vez no restringidos únicamente a aquellas con las que cuenta el NCBI sino a virtualmente cualquier base de datos.

El número de bases de datos con las que cuenta el SRS depende de cada implementación, es decir el administrador del SRS determina qué bases de datos quiere o no incluir en su sistema.

| 🖃 Literature, Bibliography and Reference Databases             |                                                              |
|----------------------------------------------------------------|--------------------------------------------------------------|
|                                                                | DLINE                                                        |
| Patent Abstracts / Karyn's Genomes                             |                                                              |
| Literature, Bibliography and Reference Databases - subsections |                                                              |
| all 🔲 MEDLINE (Updates) 🦳 MEDLINE (Main Release 2006) 🦵        | MED2PUB                                                      |
| Gene Dictionaries and Ontologies                               |                                                              |
| Nucleotide sequence databases                                  |                                                              |
| III F EMBL F PATENT_DNA F IMGT/LIGM-DI                         | <u>1 IMGT/HLA</u>                                            |
| IPD-KIR EMBL (Contig) Genome Revie                             | EMBL (Contigs expanded)                                      |
| RefSeq Genome DB LiveLists EMBL ID/Acce                        | ssion Mapping                                                |
| Nucleotide sequence databases - subsections                    |                                                              |
| all 🔽 EMBL (Updates)                                           | EMBL(Whole Genome Shotgun)                                   |
| EMBL(Whole Genome Shotgun release) 🗾 EMBL(Whole G              | The latest release of the EMBL nucleotide sequence database. |
| EMBL (Contig release) EMBL (Contig                             | found in EMBL(Updates).                                      |
| EMBL (Contigs expanded updates) EMBL (Annota                   | To obtain comprehensive information on this                  |
| EMBL (Annotated Cons updates) RefSeq Genon                     | databank, click the link                                     |
| • Nucleotide related databases                                 |                                                              |
| UniProt Universal Protein Resource                             |                                                              |
| all 🔽 UniProtKB 💭 UniProtKB/Swiss-Prot 💭 UniProtKB/TrEME       | L UniRef100 UniRef90                                         |
| UniRef50 UniParc                                               |                                                              |
| Other protein sequence databases                               |                                                              |
| 🖭 Protein function, structure and interaction databa           | ses                                                          |
| 🖭 Enzymes, reactions and metabolic pathway databa              | ises                                                         |
| • Mutation and SNP databases                                   |                                                              |
| Biological Resources Catalogues (CABRI)                        |                                                              |
| 🛨 Mapping databases                                            |                                                              |
| Other databases                                                |                                                              |
| User owned databases                                           |                                                              |
| <ul> <li>Application result databases</li> </ul>               |                                                              |
| EMBOSS result databases                                        |                                                              |
| 🛨 Eurofir Food data                                            |                                                              |
| EMBLCDS Grouped By                                             |                                                              |

Póse el cursor del mouse por alguna de las entradas, depués de unos segundos una casilla de texto explicativo aparecerá. ¿Qué tipo de información proveen las bases de datos EMBL (Contig Updates), UniprotKB/Swissprot?

Al seguir el enlace a cualquiera de estas bases de datos obtendremos mayor información acerca de esta, como el número de entradas presentes, fecha de actualización etc. Sin embargo, por ahora nuestro interés es el de seleccionar algunas bases de datos para realizar nuestras búsquedas.

Seleccione las casillas pertenecientes a las bases de datos de "**UniprotKB/Swissprot**" y "**UniprotKB/TrEMBL**". Cerciorese de que estas sean las únicas bases de datos seleccionadas.

A la izquierda de su pantalla encontrará la casilla "Search Options" la cual nos permitirá seleccionar el nivel de profundidad de nuestra busqueda, Por ser esta la primera vez que trabajamos con este sistema seleccionaremos la forma estándar de búsqueda.

Presione el botón "Standard query Form" de la casilla "Search Options".

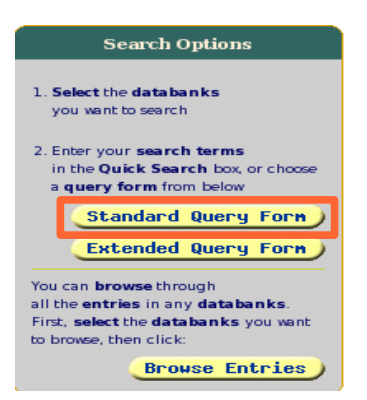

Esta acción le llevará al formulario estándar de búsqueda en el SRS.

| Search Options                                  | Fields you can search                        | Y          | íour search terms          |            |   |
|-------------------------------------------------|----------------------------------------------|------------|----------------------------|------------|---|
| 2                                               | In a single field, you can separate multiple | values by  | ( &, ], !                  | III Search | ) |
| Combine search terms                            |                                              |            |                            |            |   |
| with:   & (AND)                                 | AllText                                      | <u> </u>   |                            |            |   |
| Use wildcards 🔽                                 | 1 AllText                                    | <u> </u>   |                            | 1          |   |
| Get results of type:                            | 1 AllText                                    |            |                            |            |   |
| Entry I                                         | 1 AllText                                    | <b>-</b>   |                            |            |   |
|                                                 |                                              |            |                            |            |   |
| Result Display Options                          | Create a view                                |            |                            |            |   |
| 3                                               | Select the fields you want displayed in you  | r view and | I choose the format        |            |   |
| • View results using:                           |                                              |            |                            |            |   |
| UniprotView 💌                                   | Choose 1 or more fields:                     |            | Display As: 🍳 Table 🦳 List | Δ          |   |
| or                                              | ID 主                                         |            |                            | -          |   |
| Create a view                                   | EntryName                                    |            | Sequence Format: swiss     |            |   |
|                                                 | Creation Date                                |            |                            |            |   |
| Show 30 💌                                       | Seq Mod Date                                 |            |                            |            |   |
| results per page                                | Annot Mod Date                               |            |                            |            |   |
| Tine                                            |                                              |            |                            |            |   |
| rips                                            |                                              |            |                            | III Search |   |
| To do more advanced                             |                                              |            |                            |            |   |
| queries, use the <b>Extended Query</b><br>Form. |                                              |            |                            |            |   |

El cual consta de 4 partes fundamentales.

- 1. **Campos de búsqueda**, donde podemos entrar nustros términos de búsqueda de acuerdo a cualquiera de las opciones presentes en los respectivos menúes desplegables.
- 2. **Opciones de búsqueda**, donde podemos definir, entre otras cosas, el tipo de conector lógico (booleano) a utilizar para los términos definidos en **1**.
- 3. **Opciones para mostrar los resultados**, donde podemos definir el número de resultados que queremos por página, así como el formato de salida, ya sea alguno de los definidos en el menú desplegable o mediante la creación de una vista personalizada (opción "**create view**").
- 4. **Crear vista**, esta opción trabaja en conjunto con la opción **3**, y acá podemos definir el tipo de campos que queremos ver en nuestra página de resultados.

Para nuestro ejemplo, tenemos interés en seleccionar todas las proteínas de superficie conocidas de *Plasmodium falciparum* con actividad inmunogénica, relacionadas con el merozoito.

Defina estos criterios en la sección "**campos de búsqueda**" de acuerdo a la siguiente imágen:

| Fie    | Fields you can search                       |     | Your search terms     |            |   |
|--------|---------------------------------------------|-----|-----------------------|------------|---|
| In a s | single field, you can separate multiple val | lue | s by &,  , !          | III Search | ) |
| •      |                                             | 7 0 |                       |            |   |
| U      | Organism Name                               | 1   | olasmodium falciparum |            |   |
| 0      | Keywords 💌                                  | ļ   | merozoite             |            |   |
| 0      | Description 💌                               | Ī   | surface antigen       |            |   |
| 0      | AllText 💌                                   | ĪГ  |                       |            |   |

A continuación presione el botón "**search**" ubicado en la parte superior de esta sección y espere unos segundos.

Seguramente en este momento ya tenga una visión más exacta de las posibilidades que ofrece el SRS y sus principales diferencias con el sistema ENTREZ. Primero, pudimos definir exactamente no solamente la base de datos que queríamos consultar, sino las secciones específicas de esta. Además de esto pudimos también definir exactamente los términos de búsqueda en secciones específicas de las entradas, lo cual nos da un completo control sobre los resultados que queremos obtener.

Cree usted que existe alguna manera de realizar esta misma consulta en el ¿sistema ENTREZ?

Juegue un poco con las diferentes opciones de formatos que ofrece el SRS en la sección **3**, del formulario de búsqueda. Intente también creando su propio formato de salida con la opción **create view** y la sección **4**.

Encuentre todas las proteínas nucleares hipotéticas de SACCHAROMYCES CEREVISIAE, y muestre la información en formato fasta.

# **BLAST: Basic local Aligment Search Tool**

BLAST es un **algoritmo** para comparación (alineamiento) de secuencias. Más exactamente se encuentra clasificado dentro de los algoritmos para alineamiento local.

Existen varias "implementaciones" de este algoritmo, una de las más conocidas es la realizada por el NCBI, el **NCBI-BLAST**.

Otra implementación muy conocida de este algoritmo es la realizada por la Universidad de Washington el **WU-BLAST** (<u>http://blast.wustl.edu/</u>).

Es importante notar que el NCBI-BLAST **no** se utiliza cuando estamos realizando búsquedas de secuencias por palabras clave o términos de búsqueda. Este se utiliza cuando estamos buscando secuencias similares a la nuestra en las diferentes bases de datos del NCBI. Entonces, existe una clara diferencia entre consultar el NCBI para **obtener una o varias secuencias** requeridas y consultarlo para **buscar coincidencias** de nuestra secuencia con otras.

El NCBI-BLAST es el programa/algoritmo que usa por defecto el NCBI para realizar búsquedas de secuencias en sus bases de datos. En esta sección trabajaremos con dicha implementación.

Visite el sitio web del NCBI-BLAST: <u>http://www.ncbi.nlm.nih.gov/BLAST/</u>

| S NCBI → BLAST                                                                                                    |                                                                                                    | Latest news: 7 May 2006 : BLAST 2.2.14 released                                                                                                    |
|----------------------------------------------------------------------------------------------------|----------------------------------------------------------------------------------------------------|----------------------------------------------------------------------------------------------------|
| About<br>• Getting<br>started<br>• News<br>• FAQs                                                                                                    | The <b>Basic Local Alignment Search Tool (BL</b><br>sequences. The program compares nucleotide of<br>and calculates the statistical significance of mato<br>evolutionary relationships between sequences a<br>families.                                                                                                    | AST) finds regions of local similarity between<br>or protein sequences to sequence databases<br>hes. BLAST can be used to infer functional and<br>s well as help identify members of gene                                                                                                    |
| More info<br>• NAR 2004<br>• NCBI<br>Handbook<br>• The Statistics<br>of Sequence<br>Similarity<br>Scores<br>Software                                                            | <ul> <li>Nucleotide</li> <li>Quickly search for highly similar<br/>sequences (megablast)</li> <li>Quickly search for divergent sequences<br/>(discontiguous megablast)</li> <li>Nucleotide-nucleotide BLAST (blastn)</li> <li>Search for short, nearly exact matches</li> <li>Search trace archives with megablast or<br/>discontiguous megablast</li> </ul> | <ul> <li>Protein</li> <li>Protein-protein BLAST (blastp)</li> <li>Position-specific iterated and pattern-hit<br/>initiated BLAST (PSI- and PHI-BLAST)</li> <li>Search for short, nearly exact matches</li> <li>Search the conserved domain database<br/>(rpsblast)</li> <li>Protein homology by domain<br/>architecture (cdart)</li> </ul> |
| <ul> <li>Downloads</li> <li>Developer<br/>info</li> <li>Other resources</li> <li>References</li> <li>NCBI<br/>Contributors</li> <li>Mailing list</li> <li>Contact us</li> </ul> | <ul> <li>Translated</li> <li>Translated query vs. protein database<br/>(blastx)</li> <li>Protein query vs. translated database<br/>(tblastn)</li> <li>Translated query vs. translated database<br/>(tblastx)</li> </ul>                                                                                                    | <ul> <li>Genomes</li> <li>Human, mouse, rat, chimp, cow, pig, dog, sheep, cat</li> <li>Chicken, puffer fish, zebrafish</li> <li>Fly, honey bee, other insects</li> <li>Microbes, environmental samples</li> <li>Plants, nematodes</li> <li>Fungi, protozoa, other eukaryotes</li> </ul>                                                    |
|                                                                                                    | Special<br>• Search for gene expression data (GEO<br>BLAST)<br>• Align two sequences (bl2seq)<br>• Screen for vector contamination<br>(VecScreen)                                                                                                    | Meta<br>• Retrieve results                                                                                                    |

realizar una búsqueda BLAST puede resumirse en 3 sencillos pasos:

- 1. Seleccionar el tipo de programa BLAST a usar (blastp, blastn, blastx, tblastx,tblastn).
- 2. Introducir nuestra secuencia pregunta (**query sequence**, en términos BLAST).
- 3. Seleccionar la base de datos en la que queremos buscar.

Opcionalmente podemos controlar la salida de los resultados, modificando algunas de las opciones de salida.

### Selección del programa BLAST

Revise cuidadosamente las tres primeras secciones de los programas BLAST (Nucleotide, Protein y Translated). Describa la funcionalidad de cada uno de ellos, de acuerdo a las descripciones de los mismos<sup>1</sup>.

| Siga el enlace a      | "blastp" | y digite el | identificador: | NP_ | 057849 | en la | casilla | de |
|-----------------------|----------|-------------|----------------|-----|--------|-------|---------|----|
| texto <b>Search</b> . |          |             |                |     |        |       |         |    |

| Search                       | NP_057849                                                     |   |
|------------------------------|---------------------------------------------------------------|---|
| <u>Set subsequence</u>       | From: To:                                                     |   |
| <u>Choose database</u>       | nr                                                            |   |
| <u>Do CD-Search</u>          |                                                               |   |
| Now:                         | BLAST! or Reset query Reset all                               | _ |
|                              |                                                               | - |
| <b>Options</b> for           | r advanced blasting                                           |   |
| Limit by<br>entrez query     | or select from: All organisms                                 | • |
| Compositional<br>adjustments | o adjustment                                                  |   |
| <u>Choose filter</u>         | Low complexity — Mask for lookup table only — Mask lower case |   |
| Expect 10                    |                                                               |   |

<sup>1</sup> El siguiente enlace puede ayudarle a comprender más dichas descripciones: http://www.ncbi.nlm.nih.gov/blast/producttable.shtml#pstab

Existen diversas formas de ingresar nuestra secuencia para realizar búsquedas BLAST. Una de ellas es digitando un identificador conocido por el NCBI. Otra manera de hacerlo es ingresando directamente la secuencia en esta misma casilla, ya sea "cruda" o en formato FASTA.

El menú desplegable "**choose database**", permite seleccionar alguna de las bases de datos permitidas para nuestro tipo de búsqueda. Seleccione **Swissprot**.

La opción "**Do-CD-Search**" que viene por defecto seleccionada le dice a BLAST que también realice una búsqueda de **Dominios Comunes** para dicha proteína. Utilizaremos las opciones (**Options**) por defecto.

Presione el Botón **Blast** y espere unos segundos.

Esta acción le llevará a una página intermedia entre la página de resultados y el formulario de consulta, es una página de "formateo" de resultados, en la cual además es posible ver los dominios comúnes encontrados para nuestra secuencia. No nos preocuparemos mucho por el formato de salida, y dejaremos las opciones por defecto, así que...

Your request has been successfully submitted and put into the Blast Queue.

Query = gi|28872819 (1435 letters)

| Putative conserved domains have         | ve been detee  | cted, c | lick on | the image h | pelow for detailed results. |
|-----------------------------------------|----------------|---------|---------|-------------|-----------------------------|
| ŧ,                                      | 250            |         | 500     | 750         | 1000 1250 1435              |
|                                         | Gag_p24        | AIR1    | RVP     | RVT         | Rnasell rve                 |
| The request ID is 1152137026-7229-22113 | 003689.BLASTQ4 |         |         |             |                             |

...presione el botón **Format** y espere unos segundos (algunas veces es necesario esperar un poco más).

En este momento nuestra secuencia esta siendo comparada contra cada una de las entradas en las bases de datos que escogimos (3,782,570 secuencias). En unos momentos aparecerá una página de resultados con las secuencias que BLAST ha encontrado son muy similares (o idénticas) a nuestra secuencia. La primera parte de la página de resultados muestra la siguiente gráfica:

Distribution of 114 Blast Hits on the Query Sequence

|   |     | Color key | for alignmen | t scores |       |
|---|-----|-----------|--------------|----------|-------|
| < | 40  | 40-50     | 50-80        | 80-200   | >=200 |
| 0 | 250 | 500       | 750          | 1000     | 1250  |
|   |     |           |              |          |       |
|   |     |           |              |          |       |
|   |     |           |              |          |       |
|   |     |           |              |          |       |
|   |     |           |              |          |       |
|   |     |           |              |          |       |
|   |     |           |              |          |       |
|   |     |           |              |          |       |
|   |     |           |              |          |       |
|   |     |           |              |          |       |
|   |     |           |              |          |       |
|   |     |           |              |          |       |
|   |     |           |              |          |       |
|   |     |           |              |          | •     |
|   |     |           |              |          |       |
|   |     |           |              |          |       |
|   |     |           |              |          |       |

Esta nos permite ver la distribución de los alineamientos. Cada banda debajo del mapa representa una secuencia de la base de datos que resultó ser muy similar a la secuencia de búsqueda. De esta manera podemos ver la extensión de los alineamientos.

Resulta evidente que para la secuencia que hemos elegido BLAST encontró varias secuencias idénticas a la nuestra, por esta razón predomina el color rojo (notar el código de colores en el mapa).

La segunda sección corresponde a las descripciones de los alineamientos.

| gi 120836 sp P18800 GAG_HV1ND  | Gag polyprotein | (Pr55Gag) [Cont    | 786 | 0.0    |
|--------------------------------|-----------------|--------------------|-----|--------|
| gi 120829 sp P12495 GAG_HV1Z2  | Gag polyprotein | (Pr55Gag) [Cont    | 783 | 0.0    |
| gi 120838 sp P04594 GAG_HV1MA  | Gag polyprotein | (Pr55Gag) [Cont    | 764 | 0.0    |
| gi 120843 sp P24736 GAG_HV1U4  | Gag polyprotein | (Pr55Gag) [Cont    | 749 | 0.0    |
| gi 120844 sp P05889 GAG_HV1W2  | Gag polyprotein | (Pr55Gag) [Cont    | 727 | 0.0    |
| gi 120885 sp P17282 GAG_SIVCZ  | Gag polyprotein | [Contains: Core    | 689 | 0.0    |
| gi 120890 sp P19504 GAG_SIVSP  | Gag polyprotein | [Contains: Core pr | 535 | 5e-151 |
| gi 120853 sp P04590 GAG_HV2RO  | Gag polyprotein | (Pr55Gag) [Cont    | 529 | 3e-149 |
| gi 120854 sp P20874 GAG_HV2ST  | Gag polyprotein | (Pr55Gag) [Cont    | 527 | 1e-148 |
| gi 120889 sp P12496 GAG_SIVS4  | Gag polyprotein | [Contains: Core pr | 526 | 2e-148 |
| gi 120848 sp P24106 GAG_HV2CA  | Gag polyprotein | (Pr55Gag) [Cont    | 524 | 8e-148 |
| gi 120850 sp P18041 GAG_HV2G1  | Gag polyprotein | (Pr55Gag) [Cont    | 521 | 5e-147 |
| gi 2495241 sp Q74119 GAG_HV2KR | Gag polyprotein | n (Pr55Gag) [Con   | 521 | 7e-147 |
| gi 120849 sp P15832 GAG_HV2D2  | Gag polyprotein | (Pr55Gag) [Cont    | 518 | 4e-146 |
| gi 120852 sp P05891 GAG_HV2NZ  | Gag polyprotein | (Pr55Gag) [Cont    | 517 | 1e-145 |
| gi 120847 sp P18095 GAG_HV2BE  | Gag polyprotein | (Pr55Gag) [Cont    | 516 | 2e-145 |
| gi 399525 sp P31634 GAG_SIVMS  | Gag polyprotein | [Contains: Core pr | 516 | 2e-145 |
| gi 120846 sp P17756 GAG_HV2D1  | Gag polyprotein | (Pr55Gag) [Cont    | 516 | 2e-145 |
| gi 120851 sp P12450 GAG_HV2SB  | Gag polyprotein | (Pr55Gag) [Cont    | 514 | 8e-145 |
| gi 120887 sp P05894 GAG_SIVM1  | Gag polyprotein | [Contains: Core pr | 510 | 2e-143 |
| gi 130597 sp P16088 POL_FIVPE  | Pol polyprotein | [Contains: Prot    | 507 | 1e-142 |
| gi 120884 sp P05892 GAG_SIVVT  | Gag polyprotein | [Contains: Core    | 507 | 1e-142 |
|                                |                 |                    |     |        |

Esta es una lista de las secuencias encontradas (ordenadas de a cuerdo a su valor E), en cuatro columnas: identificador, breve descripción de la secuencia, bit score y valor E.

La tercera sección corresponde a los alineamientos hechos por BLAST de nuestra secuencia pregunta (**query**) y la secuencia encontrada (**subject**).

Estos alineamientos son mostrados en un formato convencional de alineamiento pareado, mostrando a demás el porcentaje de identidad, el valor E del alineamiento, el número de gaps y el Score.

gi|400822|sp|P31822|POL\_FIVT2 Pol polyprotein [Contains: Protease (Retropeps H (RT); Deoxyuridine 5'-triphosphate
nucleotidohydrolase (dUTPase); Integrase (IN)] Length-1124 Score - 494 bits (1273), Expect - 7e-139 Identities - 286/673 (42%), Positives - 404/673 (60%), Gaps - 39/673 (5%) Query 492 TLWQRPLVTIKIGGQLKEALLDTGADDTVLEEMSLP----GRWKPKMIGGIGGFIKVRQ 546 + LLDTGAD T+L TL + RP + T + GK MIG +GG Sbjct 46  ${\tt TLERRPEIQIFVNGHPIKFLLDTGADITILNRKDFQIGNSIENGKQNMIG-VGGGKRGTN}$ 104 Query 547 YDQILIEICGHKAIGTVL/GPTPV-----NIIGRNLLTQIGCTLNFP--ISPIETVP 596 + G v ++GR+ + + Sbjct 105 YINVHLEIRDENYRMQCIFGNVCVLEDNSLIQPLLGRDNMIKFNIRLVMAQISEKIPIVK 164 Query 597 VKLKPGMDGPKVKQWPLTEEKIKALVEICTEMEKEGKISKIGPENPYNTPVFAIKKKDST 656 V++K GP+VKQMPL+ EKI+AL +I +E EGK+ + P NP+NTPVFAIKKK S VRMKDPTQGPQVKQWPLSNEKIEALTDIVERLESEGKVKRADPNNPWNTPVFAIKKK-SG Sbjct 165 223 Query 657 KWRKLVDFRELNKRTQDFWEVQLGIPHPAGLKKKKSVTVLDVGDAYFSVPLDEDFRKYTA716 EVOLG+PHPAGL+ KK VTVLD+GDAYF++PLD D+ KWR L+DFR LNK T YTA KWRMLIDFRVLNKLTDKGAEVQLGLPHPAGLQMKKQVTVLDIGDAYFTIPLDPDYAPYTA Sbjct 224 283 Ouerv 717  ${\tt FTIPSINNETPGIRYQYNVLPQGWKGSPAIFQSSMTKILEPFRKQNPDIVIYQYMDDLYV}$ 776 FT+P NN PG RY + LPQGW SP I+QS++ IL+PF KQN ++ IYQYMDD+Y+ FTLPRKNNAGPGRRYVWCSLPQGWVLSPLIYQSTLNNILQPFIKQNSELDIYQYMDDIYI Sbjct 284 343 Query 777 GSDLEIGOHRTKIEELROHLLRWGLTTPDKKHOKEPPFLWMGYELHPDKWTVOPIVLPEK 836 +H+ K+EELR+ LL WG TP+ K Q+EPP+ WMGYELHP Sbjct 344 GSNLNKKEHKOKVEELRKLLIMMGFETPEDKLOEEPPYKMMGYELHPLTWS100KOLE1P 403 DSWTVNDIQKLVGKLNWASQIYPGIKVRQLCKLLRGTKALTEVIPLTeeaelelaeNREIQuery 837 896 T EA+ E+ + T+N++OKL GK+NWASO P + +++L ++RG + L ERPTLNELQKLAGKINWASQTIPDLSIKELTNMMRGDQKLDSIREWTVEAKREVQKAKEASbjct 404 463 Ouerv 897 LKEPVHGVYYDPSKDLIAEIQKQGQGQWTYQIYQE-PFKNLKTGKYARMRGAHTNDVKQL955 G Q YQ+YQ+ P YYDP++ L A++ L GK R + IETQAQLNYYDPNRGLYAKLSLVGPHQICYQVYQKNPEHILWYGKINRQKKKAENTCDIA Sbjct 464 523 Query 956 TEAVQKITTESIVIWGKTPKFKLPIQKetwetwwteYWQATWI-----PEWEFVNT 1006 A KI ESI+ GK P +++P +E W++ I PE EF++ LRACYKIREESIIRIGKEPVYEIPASREA-----WESNLIRSPYLKAPPPEVEFIHA Sbict 524 575

Al seguir cada uno de los links de las secuencias alineadas seremos llevados a la página de resultados para dicha secuencia.

Seleccione las casillas de selección de las cuatro primeras secuencias mostradas y a continuación presione el botón "Get selected sequences" que se encuentre al inicio de los alineamientos. ¿Qué obtiene al realizar esta acción?

Explore las otras posibilidades allí ofrecidas. Especialmente la opción "**tree view**". ¿Qué utilidad cree usted que puede tener esta opción? Realice nuevamente esta búsqueda, pero esta vez modifique el formato en la página intermedia, seleccionando la opción "**pairwise with identities**" en el menú desplegable en "**aligment view**". ¿Qué diferencias y similitudes encuentra en el formato de salida con respecto al parámetro por defecto: **Pairwise**?

| Format                                |                                                                                                    |
|---------------------------------------|----------------------------------------------------------------------------------------------------|
| Show                                  | Graphical Overview                                                                                   |
|                                       | └─ <u>CDS feature</u>                                                                                |
|                                       | Masking Character Lower Case    Masking Color Grey                                                   |
| Number of:                            | Descriptions 500 🖌 Alignments 250 🖌 Graphic overview 100 💉                                           |
| <u>Alignment view</u>                 | Pairwise with identities                                                                             |
| <u>Format for</u><br><u>PSI-BLAST</u> | Pairwise Pairwise with identities query-anchored with identities flat query-anchored with identities |
| Limit results                         | flat query-anchored without identities<br>Hit Table                                                  |
| <u>by entrez</u><br><u>query</u>      | UI Select II UIII.<br>All organisms ▼                                                                |
| <u>Expect value</u><br>range:         |                                                                                                    |

Guía elaborada por Andrés M. Pinzón V., del C**entro de Bioinformática** del Instituto de Biotecnología en la Universidad Nacional de Colombia y está distribuida bajo licencia:

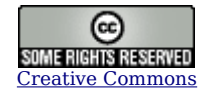

Bogotá Colombia - Julio de 2006.

Cualquier sugerencia o inquietud dirigirla a:

ampinzonv@unal.edu.co ó andrespinzon@gmail.com